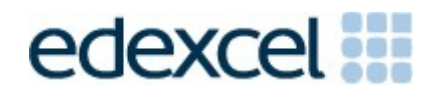

Edexcel Onscreen On-demand Functional Skills – Administrative Support Guide

PEARSON

## Contents

| Chapter                                                                                                    | Page |
|----------------------------------------------------------------------------------------------------|------|
| Introduction                                                                                                    | 3    |
| Our offer to you                                                                                                    | 3    |
| Subject details                                                                                                    | 4    |
| Technical requirements                                                                                                    | 5    |
| How will the onscreen assessment model work?                                                                                    | 6    |
| Registering learners                                                                                                    | 7    |
| Test bookings                                                                                                    | 14   |
| Viewing and amending test bookings                                                                                              | 18   |
| Preparation for the test                                                                                                    | 19   |
| Laptop testing                                                                                                    | 21   |
| Taking the test                                                                                                    | 22   |
| After the test                                                                                                    | 27   |
| Special requirements/considerations                                                                                             | 29   |
| Fees and invoices                                                                                                    | 30   |
| Submission of learner achievement for English Speaking,<br>Listening and Communication (ENC01 and ENC02)                        | 31   |
| Levels 1 and 2 – Functional Skills Mathematics Onscreen –<br>entry codes<br>Assessment Structure for Mathematics Onscreen tests | 34   |
| Levels 1 and 2 – Functional Skills English Onscreen – unit and specification codes                                              | 35   |
| Assessment Structure for English Onscreen tests                                                                                 | 36   |
| Viewing Onscreen results                                                                                                    | 40   |
| Results                                                                                                    | 44   |
| Certification                                                                                                    | 45   |
| Post-Results services                                                                                                    | 46   |
| Appendix – checklist                                                                                                    |      |

Appendix – Contact Us

PEARSON

## Introduction

We are pleased to announce that Edexcel has been accredited to offer onscreen ondemand testing for Level 1 and 2 Functional Skills qualifications in English and mathematics. Learners will be able to take onscreen on-demand tests in Functional Skills English (Reading and Writing) and mathematics from **4<sup>th</sup> April 2011**.

This guide has been produced to help you with all administrative activity you are likely to encounter when using the Functional Skills onscreen tests for your learners.

## Our offer to you – Onscreen On-demand English and Maths Levels 1 and 2

The onscreen test may be taken at any point in the year by arrangement with Edexcel. Registered learners can be booked onto the onscreen test any time up until two hours beforehand. There is no registration fee; centres are only charged for learners that complete the test.

Centres will need an internet connection to download the software needed to unlock tests and upload results. The software can be installed onto any machine. Installation of the software required for the test is free. An internet connection is not required during testing, thus increasing test security.

Test results will be available via Edexcel Online within four weeks of Edexcel receiving the test file. Learners can be entered to re-sit on the same day the initial results are received, "after that" – it is left open to centres wanting to book a resit prior to results otherwise. The tests can be taken in a non-traditional exam environment, making the tests more engaging for learners.

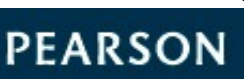

## Level 1 and 2 Functional Skills

### Subject details

The qualifications are graded 'Pass' or 'Fail'. However, only 'Pass' grades will appear on certificates.

Mathematics is a one test qualification. Once a pass is achieved, learners are automatically certificated.

English consists of three separate units; Speaking, Listening and Communication, Reading and Writing. Once all three units have been successfully completed a pass will be issued and a certificate generated.

Further information on how to register learners, make bookings and submit Speaking, Listening and Communication claims can be found on the relevant pages in this guide.

Transfer of credit is possible for English, until August 2011 only. During this period, units from the pilot qualifications may be used for awards in the new specifications. There is no transfer of credit possible from the pilot to the new specification for Mathematics.

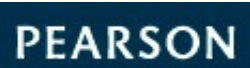

## **Technical Requirements**

If your centre does not currently offer Edexcel Onscreen tests (for any qualification) a Technical Requirements Form will need to be completed before you can participate in the online assessment model. This form can be found at <u>www.edexcel.com/onscreen-new</u>.

Alternatively, you can contact us on 0844 576 0024 where you will be able to speak to one of our Onscreen Technical Advisors. If you require technical support our Onscreen Technical Advisors are available from 08:00 to 18:00 Monday to Friday (excluding bank holidays).

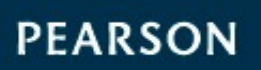

## How will the Onscreen Assessment Model work?

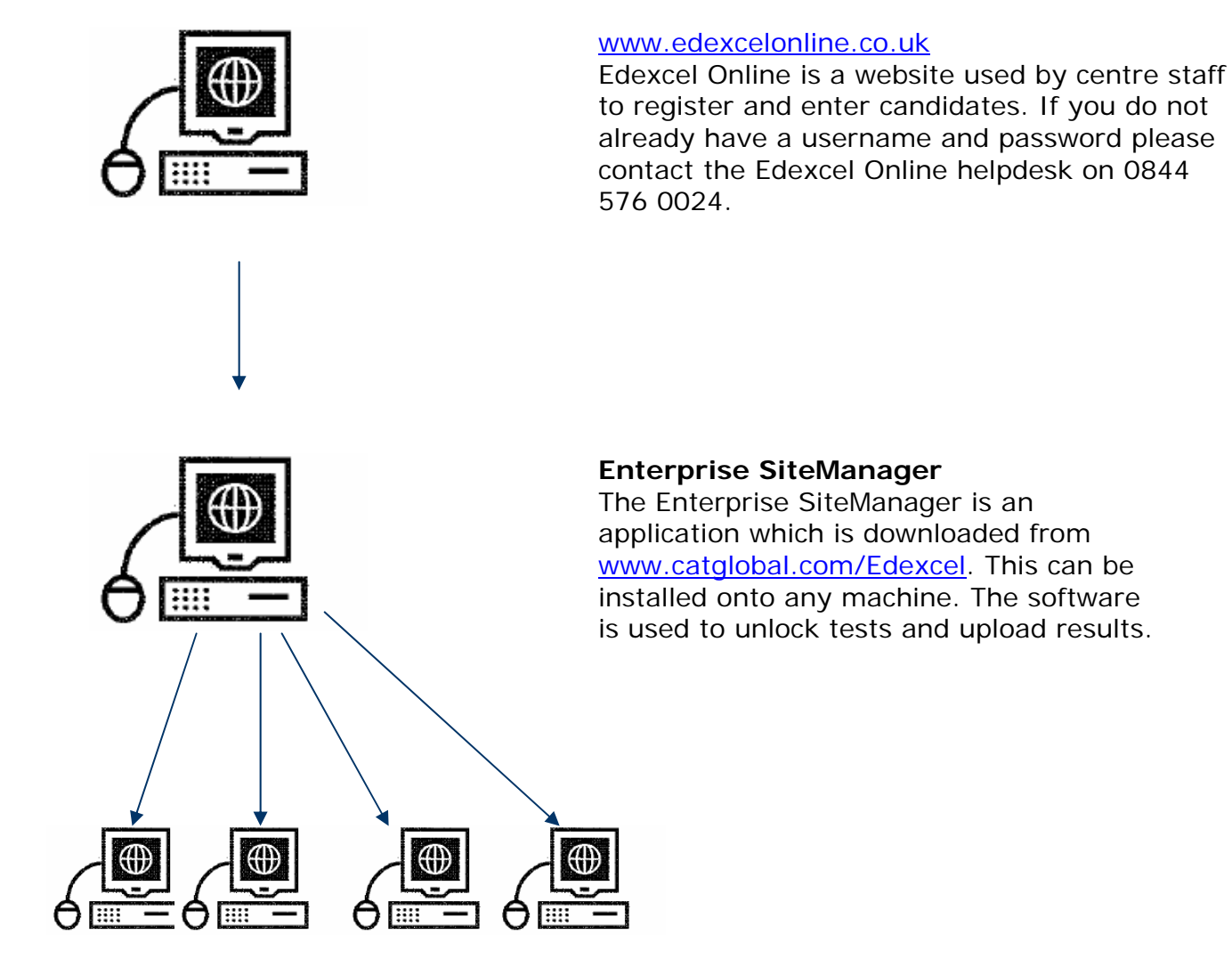

### Administrator

The Administrator software is also downloaded and installed by logging onto <u>www.catglobal.com/edexcel</u>. This is the application used by learners to sit examinations, and is installed over your Local Area Network (LAN) using files created automatically during the Enterprise SiteManager installation.

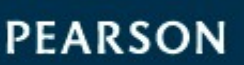

## **Registering Learners**

To register learners you will need to login into Edexcel Online. If you do not have login details please contact the Edexcel Online team on 0844 576 0024.

| System Login Help 🕐                                                                                                    |  |  |  |  |  |  |  |  |
|----------------------------------------------------------------------------------------------------|--|--|--|--|--|--|--|--|
| Welcome to Edexcel Online System availability is between 02:30 - 00:00                                                                                                    |  |  |  |  |  |  |  |  |
| Username:                                                                                                    |  |  |  |  |  |  |  |  |
| Password:                                                                                                    |  |  |  |  |  |  |  |  |
| Login Change Password                                                                                                    |  |  |  |  |  |  |  |  |
| Having problems logging on? Click <u>here</u> for help<br>Forgotten your password? Click <u>here</u> to have a new password emailed to you.                                                                                                    |  |  |  |  |  |  |  |  |
| Please take a moment to read our terms and conditions.                                                                                                    |  |  |  |  |  |  |  |  |
|                                                                                                    |  |  |  |  |  |  |  |  |
| Browser Requirements: Our site works well with most modern browsers. If you have any problems using a particular browser, please contact our helpdesk using the details at <u>www.edexcel.com/contactus</u> .                                                                                   |  |  |  |  |  |  |  |  |
| Adobe Acrobat: Our site uses Adobe Acrobat files to output certain reports. Depending on what system you are<br>using, you may need Adobe Acrobat to access these reports. You can download the latest version from the<br>Adobe homepage at <u>www.adobe.com</u> .                             |  |  |  |  |  |  |  |  |
| Cookies: In order to use our Website, your Web browser must be set to accept cookies. To set your browser to<br>accept cookies, look under "Preferences" or "Options" in your browser.                                                                                                    |  |  |  |  |  |  |  |  |
| Java Scripting: In order to use our Website, your Web browser must be configured to use "Java Scripting." To<br>set your browser to use Java Scripting, look under "Preferences" or "Options" in your browser.                                                                                  |  |  |  |  |  |  |  |  |
| <b>Pop-Up Windows:</b> Our site uses pop-up windows to enhance your browsing experience. Please turn off any software that disables such windows.                                                                                                    |  |  |  |  |  |  |  |  |
| <b>Data Protection:</b> Edexcel Online provides access to sensitive and personal information covered by the Data Protection Act. You must access and use this information for Edexcel business purposes only. Improper use of personal information is an offence under the Data Protection Act. |  |  |  |  |  |  |  |  |

Select the  $\ensuremath{\text{FS/Diploma}}$  tab at the top of the screen.

| BTEC | GCE  | GCSE | KS/ALAN | NVQ | DiDA | PLT | FS/Diploma | Apprenticeships |
|------|------|------|---------|-----|------|-----|------------|-----------------|
| Home | Page |      |         |     |      |     |            | Help 🕐          |

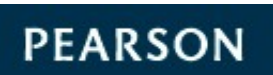

To register your learners for either the Functional Skills English or Functional Skills Mathematics test, select **Register candidate** 

| Prior Achievement | Functional Skills            |
|-------------------|------------------------------|
| Learner Tracking  | Level 1 & 2                  |
| FS Onscreen       | Register candidate           |
| lesting           | Book a test                  |
|                   | View/Amend test booking      |
|                   | View results by test booking |
|                   | View results by candidate    |

You will then be required to enter the enrolment date for your learner. Once entered you should confirm that this information is correct by ticking the box and selecting **Next**.

#### N.B. The SRF option should be set to 'No'

| BTEC                                          | GCE                                                       | GCSE                                                              | KS/ALAN                                                                   | NVQ                                               | DiDA                                                | PLT                                   | FS/Diploma                                                                                | Apprenticeships                                                      |
|-----------------------------------------------|-----------------------------------------------------------|-------------------------------------------------------------------|---------------------------------------------------------------------------|---------------------------------------------------|-----------------------------------------------------|---------------------------------------|-------------------------------------------------------------------------------------------|----------------------------------------------------------------------|
| Regist                                        | er Stu                                                    | idents*                                                           | System Te                                                                 | st*                                               |                                                     |                                       |                                                                                           | Help 🕐                                                               |
| Regis<br>Fu<br>Enroli<br>01<br>SRFs<br>(Selet | tratior<br>II Awa<br>ment I<br>Sep<br>requir<br>ct "Ye    | n Type:<br>rd<br>Date:<br>tember<br>ed?<br>s" if you              | ♥ 2010 ♥<br>Yes ○ No<br>u would like (                                    | us to s                                           | end yo                                              | u Stude                               | Order Nun                                                                                 | nber:<br>Is (SRFs) for the                                           |
| candi<br>not ro<br>I co<br>reg<br>con<br>reg  | dates<br>equire<br>onfirn<br>jisteri<br>nditio<br>jistrat | you are<br>SRFs)<br>n that t<br>ing. I ag<br>ns for t<br>tions au | e registering<br>he enrolme<br>gree that ou<br>he payment<br>re made afte | or "No<br>nt dat<br>ur cent<br>t of fee<br>er the | " if you<br>e shov<br>tre will<br>es, inc<br>publis | vn is co<br>abide<br>luding<br>hed de | e claiming certifi<br>prrect for the le<br>by Edexcel's to<br>any late fees t<br>adlines. | cates online and do<br>earners I am<br>erms and<br>hat may be due if |
|                                               |                                                           |                                                                   |                                                                           |                                                   |                                                     |                                       |                                                                                           | Next                                                                 |

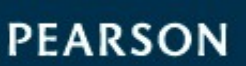

After selecting **Next**, you should have a drop down list of courses to register your learner for.

| Programme:                                                                            |      |
|---------------------------------------------------------------------------------------|------|
| Select                                                                                | ~    |
| Select                                                                                | kt   |
| RD288 Functional Skills - English (Level 1/2) Edexcel Functional Skills Qualification |      |
| RD289 Functional Skills - Mathematics (Level 1/2) Edexcel Functional Skills Qualifica | tion |

Now you have chosen your desired programme, the option whether to register **individual** or **bulk** learners should be available.

Register Online Register By Spreadsheet

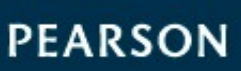

To register learners individually you will be expected to complete all mandatory fields (excluding ULN) as shown below.

| Registration Type:                  |                            |                                 |
|-------------------------------------|----------------------------|---------------------------------|
| • Full Award                        |                            |                                 |
| Enrolment Date:                     |                            | Order Number:                   |
| 01 V September V 2010 V             |                            |                                 |
| SRFs required? • Yes ONo            |                            |                                 |
| (Select "Yes" if you would like us  | to send vou Student R      | eport Forms (SRFs) for the      |
| candidates vou are registering or   | "No" if vou will be clai   | ming certificates online and do |
| not require SRFs)                   |                            |                                 |
|                                     |                            |                                 |
| Programme:                          |                            |                                 |
| RD288 Functional Skills - English ( | Level 1/2) Edexcel Functio | onal Skills Qualification       |
|                                     |                            |                                 |
|                                     |                            |                                 |
| Enter New Candidate Details         | :                          |                                 |
| Centre Reference                    | First Names                | Last Name                       |
|                                     |                            |                                 |
|                                     |                            |                                 |
| Data of Birth                       | Condon                     |                                 |
| Date of Birth                       | Gender                     |                                 |
|                                     | OM OF                      |                                 |
|                                     |                            |                                 |
| ULN                                 |                            |                                 |
|                                     |                            |                                 |
| Please regularly check the UI       | N Exception Screen to      | correct any issues with the     |
| Il Il Il Il                         | nique Learner Number       | correct any issues with the     |
| L C                                 | inque Leanner mannber      |                                 |
|                                     |                            |                                 |
|                                     |                            | Clear Add                       |

On completing a learner's details simply select **Add** which will provide you with a summary of details just submitted. At this stage, we ask that you review your learner's details. If your submitted details are correct simply select the **Register** button.

| Candidates to be Registered:               |                                       |                                     |                                |                                  |                      |                         |                        |  |  |  |
|--------------------------------------------|---------------------------------------|-------------------------------------|--------------------------------|----------------------------------|----------------------|-------------------------|------------------------|--|--|--|
| Centre Ref.                                | First Name                            | Last Name                           | Gender                         | DOB                              | ULN                  |                         |                        |  |  |  |
| test                                       | STEVEN                                | WALTERS                             | м                              | 15/06/87                         |                      | <u>Edit</u>             | Del                    |  |  |  |
| I certify that<br>agree to abid<br>Manual. | the candidate re<br>e by Edexcel's te | egistration deta<br>erms and condit | ils supplied a<br>ions as deta | are correct a<br>ailed in the Ec | nd accu<br>lexcel In | rate a<br>oforma<br>Reg | nd I<br>tion<br>gister |  |  |  |

10

PEARSON

On completion of registering your learners, you will then be able to print off a Confirmation report by clicking on the **Confirmation Report** button at the bottom of the page.

| Candidates                                                                                                    | s to be Registere | d:        |              |          |          |  |  |  |  |  |
|----------------------------------------------------------------------------------------------------|-------------------|-----------|--------------|----------|----------|--|--|--|--|--|
| Centre Ref.                                                                                                    | First Name        | Last Name | Gender       | DOB      | ULN      |  |  |  |  |  |
| test                                                                                                    | STEVEN            | WALTERS   | Μ            | 15/06/87 |          |  |  |  |  |  |
| I certify that the candidate registration details supplied are correct and accurate and I<br>agree to abide by Edexcel's terms and conditions as detailed in the Edexcel Information<br>Manual. |                   |           |              |          |          |  |  |  |  |  |
|                                                                                                    |                   | C         | Confirmation | n Report | Register |  |  |  |  |  |

Below is an example of a Functional Skills confirmation report.

|                                                                                                    |                                   |           | Functio | nal Skills Regi  | stration Details |                        |  |
|----------------------------------------------------------------------------------------------------|-----------------------------------|-----------|---------|------------------|------------------|------------------------|--|
| Centre No:<br>Centre Name:<br>Site:                                                                                                    | 99999<br>EDEXCEL COLLEGE<br>99999 |           |         |                  |                  |                        |  |
| Programme: RD288 Functional Skills - English (Level 1/2) Edexcel Functional Skills Qualification<br>Confirmation: These candidates have been registered. |                                   |           |         |                  |                  |                        |  |
| Centre Ref                                                                                                    | First Name                        | Last Name | Sex     | Date of<br>Birth | ULN<br>Number    | Registration<br>Number |  |
|                                                                                                    | IAN                               | HOUSE     | Male    | 15/04/87         |                  | C247495                |  |

For those wishing to register large groups of learners, the bulk registration process enables **200 learners** to be registered at the same time.

| То  | register | learners | in | bulk | you | will | be | required | to | complete | the | registration |
|-----|----------|----------|----|------|-----|------|----|----------|----|----------|-----|--------------|
| ten | nplate.  |          |    |      |     |      |    |          |    |          |     |              |

| Programme:                                                                                                    |    |  |  |  |  |  |  |  |  |
|----------------------------------------------------------------------------------------------------|----|--|--|--|--|--|--|--|--|
| BL202 Functional Skills Mathematics (Afs Pilot) (Qcf) Edexcel Level 1 Award (Afs)                                                                                                    |    |  |  |  |  |  |  |  |  |
|                                                                                                    |    |  |  |  |  |  |  |  |  |
| Please note the registration template was updated in September 2008 to capture a new optional field the Unique Learner Number (ULN). Only the new template will be accepted so please ensure you are using the new version before proceeding. |    |  |  |  |  |  |  |  |  |
| Upload Completed Browse Uplo                                                                                                    | ad |  |  |  |  |  |  |  |  |
| Please regularly check the ULN Exception Screen to correct any issues with the<br>Unique Learner Number                                                                                                    |    |  |  |  |  |  |  |  |  |
| OR Download Template: Full Award Back                                                                                                    |    |  |  |  |  |  |  |  |  |

11

PEARSON

The mandatory fields for the registration template are shown below:

- First name
- Last name
- Gender
- Date of Birth (DOB)

| _ |                  |           |          |        |     |                       |                 |            |               |          |             |
|---|------------------|-----------|----------|--------|-----|-----------------------|-----------------|------------|---------------|----------|-------------|
|   | A                | 8         | С        | D      | E   | F                     | G               | н          |               | J        | K           |
| 1 | Centre Reference | Firstname | Lastname | Gender | DOB | Unique Learner Number | Completion Date | Study Mode | Collaborative | LSC code | Combination |
| 2 |                  |           |          |        |     |                       |                 |            |               |          |             |
| 3 |                  |           |          |        |     |                       |                 |            |               |          |             |
| 4 |                  |           |          |        |     |                       |                 |            |               |          |             |
| 5 |                  |           |          |        |     |                       |                 |            |               |          |             |
| 6 |                  |           |          |        |     |                       |                 |            |               |          |             |
| 7 |                  |           |          |        |     |                       |                 |            |               |          |             |
| 8 |                  |           |          |        |     |                       |                 |            |               |          |             |
| 9 |                  |           |          |        |     |                       |                 |            |               |          |             |

On completion of entering your learner's details onto the template, you will be required to upload your template and again review your learner's details.

| Candidate                                  | s to be Registe                      | ered:                              |                                |                                |                         |                  |              |
|--------------------------------------------|--------------------------------------|------------------------------------|--------------------------------|--------------------------------|-------------------------|------------------|--------------|
| Centre Ref.                                | First Name                           | Last Name                          | Gender                         | DOB                            | ULN                     |                  |              |
| TEST USER                                  | SAM                                  | YOUNG                              | F                              | 12/03/87                       | E                       | <u>lit D</u>     | el           |
| I certify that<br>agree to abid<br>Manual. | the candidate i<br>le by Edexcel's t | registration det<br>terms and cond | ails suppliec<br>litions as de | d are correct<br>tailed in the | and accur<br>Edexcel In | ate ar<br>format | nd 1<br>tion |
|                                            |                                      |                                    |                                |                                |                         | Regist           | er           |

To confirm your learner details select **Register.** You will then be able to print off a Confirmation Report by clicking on the **Confirmation Report** button at the bottom of the page.

| Candidates to be Registered:                                                                                                    |            |           |              |          |          |  |  |  |
|----------------------------------------------------------------------------------------------------|------------|-----------|--------------|----------|----------|--|--|--|
| Centre Ref.                                                                                                    | First Name | Last Name | Gender       | DOB      | ULN      |  |  |  |
| test                                                                                                    | STEVEN     | WALTERS   | M            | 15/06/87 |          |  |  |  |
| I certify that the candidate registration details supplied are correct and accurate and I<br>agree to abide by Edexcel's terms and conditions as detailed in the Edexcel Information<br>Manual. |            |           |              |          |          |  |  |  |
|                                                                                                    |            | C         | Confirmation | n Report | Register |  |  |  |

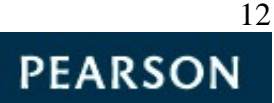

See below for a copy of the Confirmation Report

|                                     |                                                               | 1                                              | Functio    | nal Skills Regi  | stration Details |                        |
|-------------------------------------|---------------------------------------------------------------|------------------------------------------------|------------|------------------|------------------|------------------------|
| Centre No:<br>Centre Name:<br>Site: | 99999<br>EDEXCEL COLLEGE<br>99999                             |                                                |            |                  |                  |                        |
| Programme:<br>Confirmation:         | RD288 Functional Skills - Er<br>These candidates have been re | nglish (Level 1/2) Edexcel Functi<br>gistered. | onal Skill | s Qualification  |                  |                        |
| Centre Ref                          | First Name                                                    | Last Name                                      | Sex        | Date of<br>Birth | ULN<br>Number    | Registration<br>Number |
|                                     | IAN                                                           | HOUSE                                          | Male       | 15/04/87         |                  | C247495                |

PEARSON

## **Test Bookings**

After registration is complete you can book your learners straightaway for an onscreen test. Approval is required before you can make an onscreen test booking. If your centre needs to get approval please contact the approvals team by emailing <u>approvals@edexcel.com</u>

To schedule onscreen tests you must have installed Promissor software. If your centre does not have Promissor installed you will need to complete the Onscreen application form found on <u>www.edexcel.com</u>.

On the Edexcel Online website select the **Book a test** function on the bottom left hand side of the page under **FS Onscreen Testing**.

|             | Level 1 & 2                  |
|-------------|------------------------------|
| FS Onscreen | Register candidate           |
| resting     | Book a test                  |
|             | View/Amend test booking      |
|             | View results by test booking |
|             | View results by candidate    |
|             |                              |

You will need to complete both the **Test setup** and **Refine learner** fields:

| Test setup                |                                                                                   |  |  |  |  |  |  |
|---------------------------|-----------------------------------------------------------------------------------|--|--|--|--|--|--|
| Programme                 | Select one                                                                        |  |  |  |  |  |  |
| Test                      | Select one                                                                        |  |  |  |  |  |  |
| Venue                     | Select one 💌                                                                      |  |  |  |  |  |  |
| Test Date<br>(dd/mm/yyyy) | Time Y                                                                            |  |  |  |  |  |  |
| Refine learner            |                                                                                   |  |  |  |  |  |  |
| Registration Numb         | to limit the number of search results.                                            |  |  |  |  |  |  |
| First Name                | A percentage sign acts as a wild                                                  |  |  |  |  |  |  |
| Last Name                 | card.                                                                             |  |  |  |  |  |  |
| Registration Year         | Select one e.g. Searching for A% in the registration number field will return all |  |  |  |  |  |  |
| Centre Reference          | beginning with A.                                                                 |  |  |  |  |  |  |

ALWAYS LEARNING

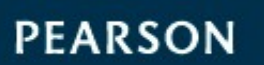

A list of all onscreen Functional Skills tests available to you will be displayed under the **Test** drop down menu.

| Subject                 | Onscreen Code |
|-------------------------|---------------|
| English Reading level 1 | ENR01         |
| English Reading level 2 | ENR02         |
| English Writing level 1 | ENW01         |
| English Writing level 2 | ENW02         |
| Mathematics level 1     | MAT01         |
| Mathematics level 2     | MAT02         |

A venue code (also referred to as the Promissor ID) is allocated to each installation of the software in the form of three letters and three numbers **i.e. ABC123** 

Note that when selecting the test date and time, the earliest a test can be scheduled is 2 hours in advance.

The **Refine learner** function allows you to choose which registered learners you wish to sit the test. All fields can be used to search for learners but they are not compulsory. Click **next** when you are ready to proceed.

The next screen will confirm your test booking details and supply you with a list of registered learners filtered by the refine learner search. You can use the column headings to search and choose to view a different number of learners per page.

| <u>Reg No</u> | <u>Centre Ref</u> | <u>First Name</u> | <u>Last Name</u> | Date of Birth |
|---------------|-------------------|-------------------|------------------|---------------|
| CY00019       | TEST              | STEVEN            | WALTERS          | 15/06/1987    |
| CY00024       | TEST USER         | SAM               | YOUNG            | 12/03/1987    |
|               |                   |                   |                  | Back          |

You can choose how many learners you wish to view per page. The list can also be sorted by heading.

Select the learners who will take the test by completing the tick box next to the learner name on the left-hand side.

Select the learners you would like to enter for the test and click on Submit.

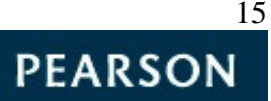

| Book Another Test |
|-------------------|
| Back to Main page |
|                   |

The learners have now been booked and will each have a unique Username and Password.

To print out the usernames and passwords select either the **Attendance Register** or **Learner Confirmation of Test Entry**.

| Centre Name: EDEXCEL COLLEGE                |                                                                                                    |
|---------------------------------------------|----------------------------------------------------------------------------------------------------|
| wenter mannet, sources of the set           |                                                                                                    |
| LCOLLEGE                                    |                                                                                                    |
| FUNCTIONAL SKILLS - MATHEMATICS (LEVEL 1/2) |                                                                                                    |
| Test Title: MATHS LEVEL 1                   |                                                                                                    |
| 2011 18:00                                  |                                                                                                    |
| 3                                           |                                                                                                    |
|                                             | EL COLLEGE<br>FUNCTIONAL SKILLS - MATHEMATICS (LEVEL 1/2)<br>Test Title: MATHS LEVEL 1<br>2011 18:00<br>3 |

## Viewing and Amending Test Bookings

To amend test bookings you will need to navigate to the **View/Amend test booking** function on the left hand side of the screen.

| Prior Achievement |                              |
|-------------------|------------------------------|
| Learner Tracking  | Level 1 & 2                  |
| FS Onscreen       | Register candidate           |
| resting           | Book a test                  |
|                   | View/Amend test booking      |
|                   | View results by test booking |
|                   | View results by candidate    |
|                   |                              |

To complete the **Booking search** section, you can use as many or as few of the search criteria as you like.

When ready click **Next** to find your test booking.

| Booking search      | 1          |
|---------------------|------------|
| Programme           | Select all |
| Test                |            |
| Venue               | Select all |
| Test Date<br>(From) |            |
| Test Date (To)      |            |
|                     | Next       |

Once your booking has been located, you will be given a range of options as shown below:

| Delete              | Amend |  |
|---------------------|-------|--|
| Attendance Register |       |  |

To edit the test booking, simply select the **Amend** button.

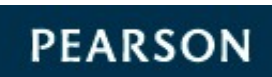

You will then be given the option to edit the venue, test time and date of the booking. When you have finalised your amendments, click **Submit** to update.

| 🦟 Change test details |                             |
|-----------------------|-----------------------------|
| Venue                 | QUL579 BASEMENT 🔽           |
| Test date             | 19/08/2008 🔤 Time 16 💙 00 💙 |
| Back Submit           |                             |

To make amendments to a specific learner, click the number under **Count of Reg**. This will direct you to the list of the learners entered for your particular test booking.

| Count | of | Req |
|-------|----|-----|
| 2     |    |     |

At this point it is possible to add to or delete learners from the test booking, or to edit the test booking details for an individual learner.

You also have the option to edit the venue (Promissor ID), test time and date and add or remove additional time for individual learners by clicking **Amend**. Once you have made your amendments click **Submit** to update your test booking. The Attendance Register and Learner Confirmation of Test Entry documents will be automatically updated.

Submit

| 🦟 Change test details |                                                                                                    |
|-----------------------|----------------------------------------------------------------------------------------------------|
| Venue                 | QUL579 BASEMENT B2                                                                                                    |
| Test date             | 18/08/2008 Time 15 🕶 00 🕶                                                                                                    |
| Add/Remove Additional | Selecting/Unselecting this, the application will                                                                             |
| time                  | remove additional time if included in the existing booking or add additional time if not included in the existing booking. ) |

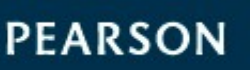

### Preparation for the Test

Navigate to the **Enterprise Site Manager (ESM) Server Start up** on your workstation. Select **Start** then **Browser** on the dialogue box.

| P ESMServer |         |               |
|-------------|---------|---------------|
| Start       | Browser | Exit          |
| Certificate | Upgrade | Configuration |
| Server inac | tive.   |               |

Login to the **ESM Server**.

Please Note: Usernames and passwords are case sensitive.

Once you have logged in, you will be in the **Inbox** (shown below) where all your scheduled tests will initially first appear 3 days before the scheduled date. You must be connected to the internet to download your learner bookings.

In order to allow learners to begin testing, you will need to select the test(s) that you will be administering. This is done by clicking in the tick box next to the learner. An **Unlock** button will appear at the bottom of the page. This needs to be selected. The learner status will then change to unlock.

Learners' tests can be unlocked up to 4 hours before and up to 4 hours after the scheduled test time. This means they can log in and take the test within the 8 hour window.

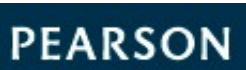

Please see the diagram below for more functions available on Enterprise SiteManager.

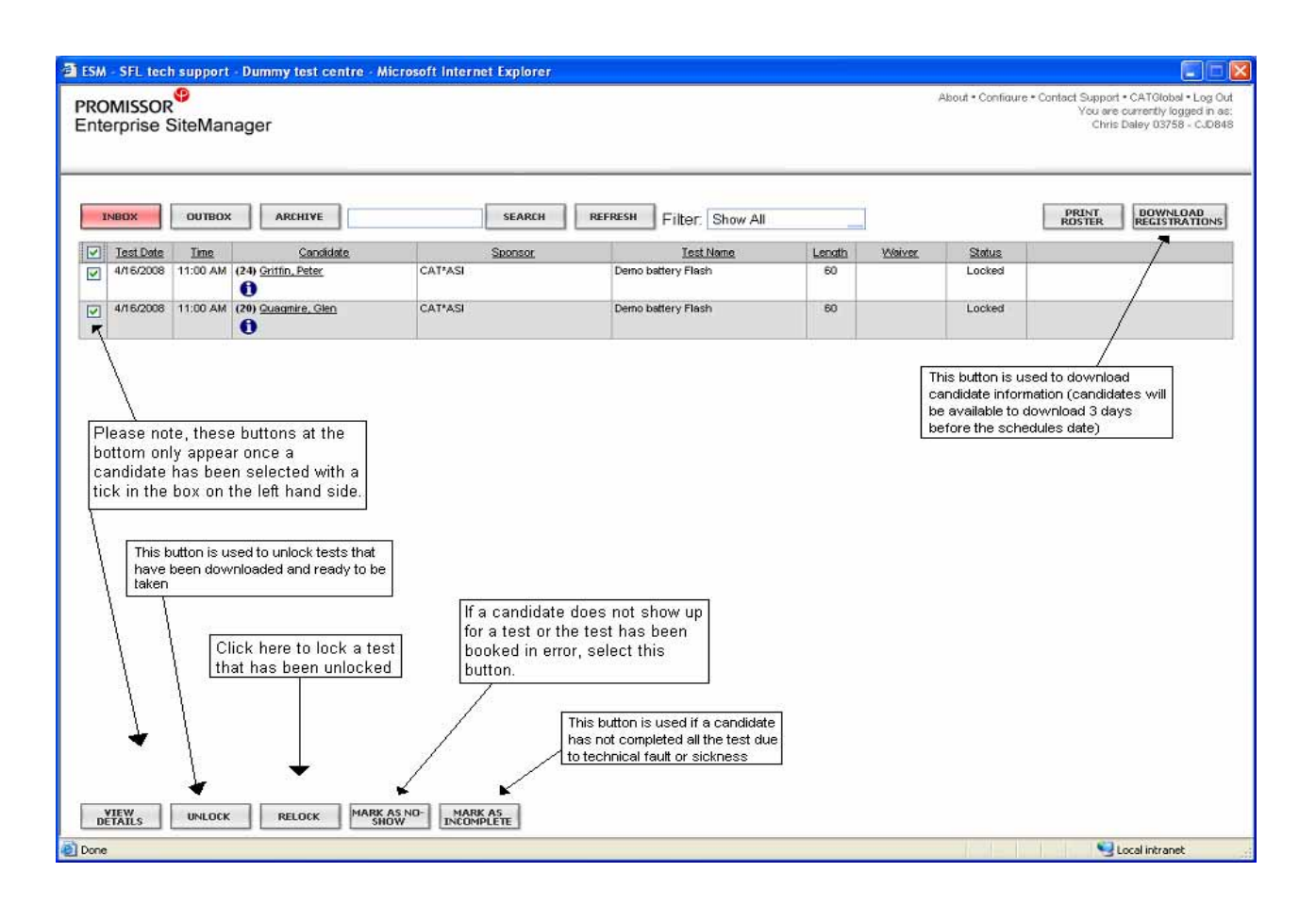

To prevent technical problems on the day, we strongly advise clearing your workstation's cache before every test as well as taking a diagnostic test prior to the test date. As an additional measure, you should ask your IT team to make sure of the following on each learner's workstation:

- Each learner PC/login should have FULL read write permissions to the ESM\_Test\_Centre folder
- Each learner PC/login should have FULL read/write permissions to the Administrator folder on the C:\Program Files\Promissor

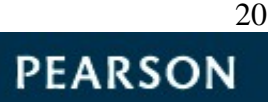

## Laptop Testing

Centres can use laptops to administer the onscreen tests.

You can do this by either installing both the ESM and Administrator software onto one Laptop or by using a wireless network if taking more then one laptop out at any one time. Please contact our technical support team on 0844 576 0024 for guidance on correctly installing the software.

If you intend to use the laptops to test without a connection to the internet, additional steps must be taken to ensure a successful testing session. The tests must be scheduled in advance whilst a connection is available.

Before taking your laptop offline, you will need to make some simple checks:

- have learners been scheduled for the correct tests
- are all learner username and password details available
- are all tests showing in your inbox with the correct date and time
- make sure all test content is downloaded by following the instructions given below.

Log into your ESM and select **Download Registrations**.

To ensure all test content has successfully been downloaded, navigate to the top right-hand corner of your ESM and select **Configure**.

| Upgrade = About = Configure = Co | ntact Support<br>You are ( | CATGlobal = Log Out<br>currently logged in as:<br>Wale Idowu |
|----------------------------------|----------------------------|--------------------------------------------------------------|
| [                                | PRINT<br>ROSTER            | DOWNLOAD<br>REGISTRATIONS                                    |

This will take you to a pop-up screen where you should then select **File Transfer**. In this screenshot click the **Download TDF** button. By clicking this button, you will see the TDF files downloading. As soon as all the TDFs say **Available**, your tests are ready to be taken offline.

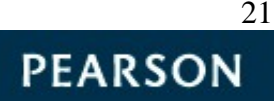

## Taking the Test

The tests administrator must unlock the scheduled tests using Enterprise SiteManager.

Once each learner's test has been unlocked, open up the **Administrator** software and provide each learner with their login details.

These login details can be provided using the print out from Edexcel Online.

Learners can then log in:

| Test Date Test Title Test Number Status | PEARSON<br>NG<br>PROMISSOR® | Please enter your User ID and password. User ID: Password OK. Cancel |
|-----------------------------------------|-----------------------------|----------------------------------------------------------------------|
|                                         | Test Date Test Title        | Test Number Status                                                   |

As soon as the learners are logged in they should be able to view their awaiting test.

| demo12 demo12! Welcome to the   | Administrator.                                        |
|---------------------------------|-------------------------------------------------------|
| PEARSON                         | Select the test you wish to take from the list below. |
| PROMISSOR                       | Start Cancel                                          |
| Test Date Test Title            | Test Number Status                                    |
| 08/15/2008 06 xxx Denia Edexcel | eex Demo_Edencel Unioched                             |

The learner will see welcome pages stating their details, the test details and any specific instructions they may need to follow.

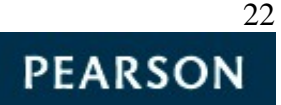

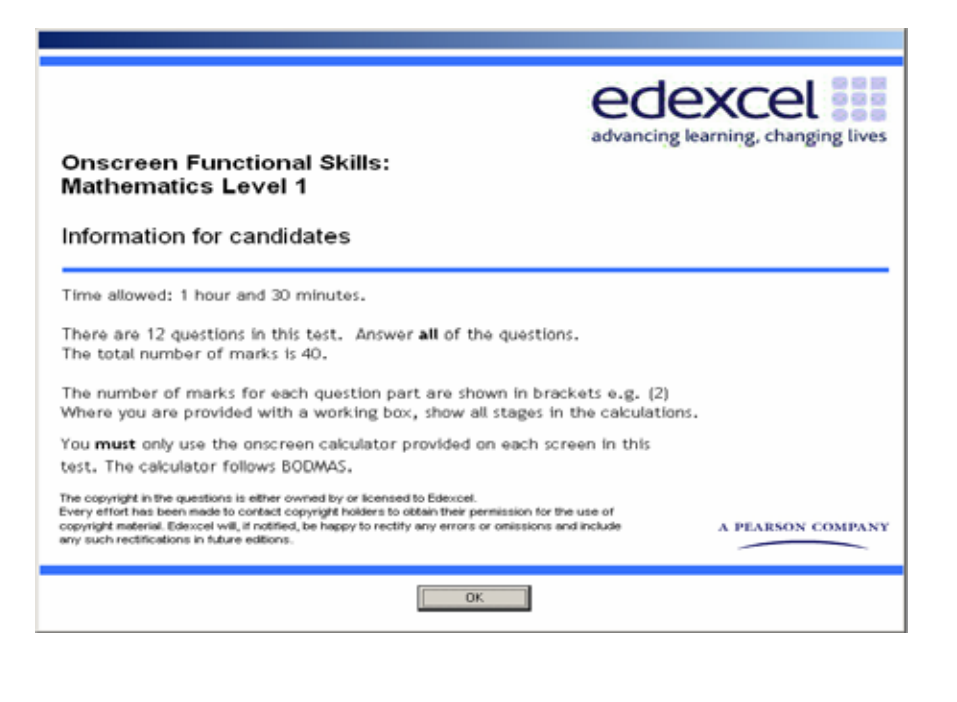

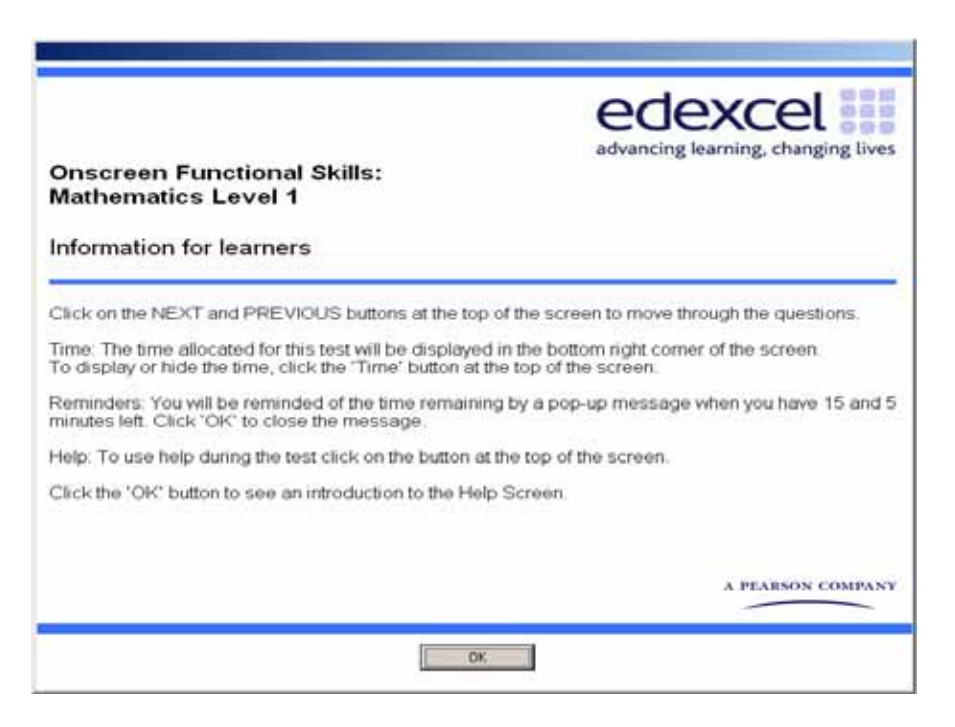

Just before the learner starts, the system will show the learner a brief tutorial of all the available buttons.

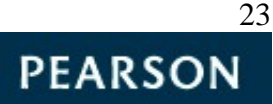

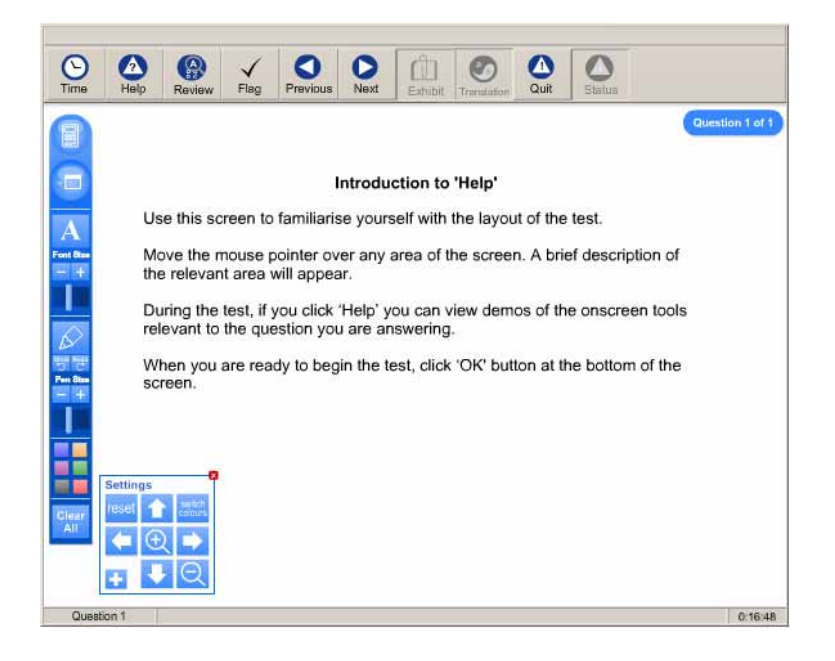

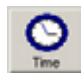

The 'Time' button will show the time you have taken so far in the bottom right hand corner. Clicking this icon displays or hides the time.

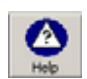

The 'Help' button shows the help screen that you are currently using. During the test the timer continues while you are looking at this screen.

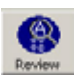

The 'Review' button displays a window that enables you to review questions already viewed, indicating those answered and flagged.

To review all items ensure the 'view flagged questions only' checkbox is unchecked. Double-click on the question number to go to the question you want to review.

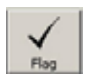

This button flags the current question for review. The button appears light if the question is flagged. The question can then be reviewed later by selecting it from the review window.

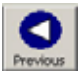

The 'Previous' button allows you to go to the previous question.

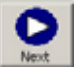

The 'Next' button allows you to go to the next question.

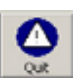

This button enables you to exit the test at any time. Note that once you click on this button you will not be able to go back into the test, even if you had not finished it.

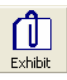

The 'Exhibit' button displays any additional information the candidate might need e.g. a formulae list.

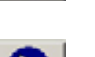

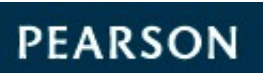

When the learner is familiar with the **Administrator** software, they can start their test.

Invigilators must ensure that learners check that their name and test details are correct before commencing the test.

During the test, learners will receive time alerts at 30mins, 15mins and 5mins remaining until the end of the test. The prompts will be displayed as follows:

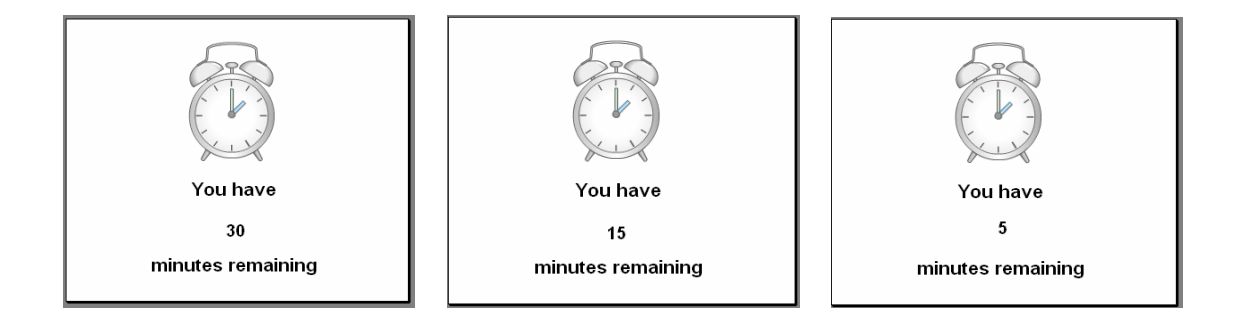

As soon as the learner finishes their test or the allotted time has expired, a summary of questions answered will be displayed. If the total time allotted for the test has not elapsed, the learner can review their answers and return to the test if they wish to change any of their answers.

| edexcel<br>advancing learning, changing lives                                                                                                    |
|----------------------------------------------------------------------------------------------------|
| To check your answers and return to the test click on the <b>Review button.</b><br>If your time has expired you cannot return to the test.<br>If you wish to submit your answers and <b>end the test</b> , please click on the<br><b>Continue button.</b> |
| Continue Review                                                                                                    |

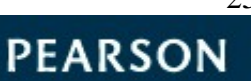

Now that all answers have been reviewed the learner should select **OK** and wait patiently for the invigilator.

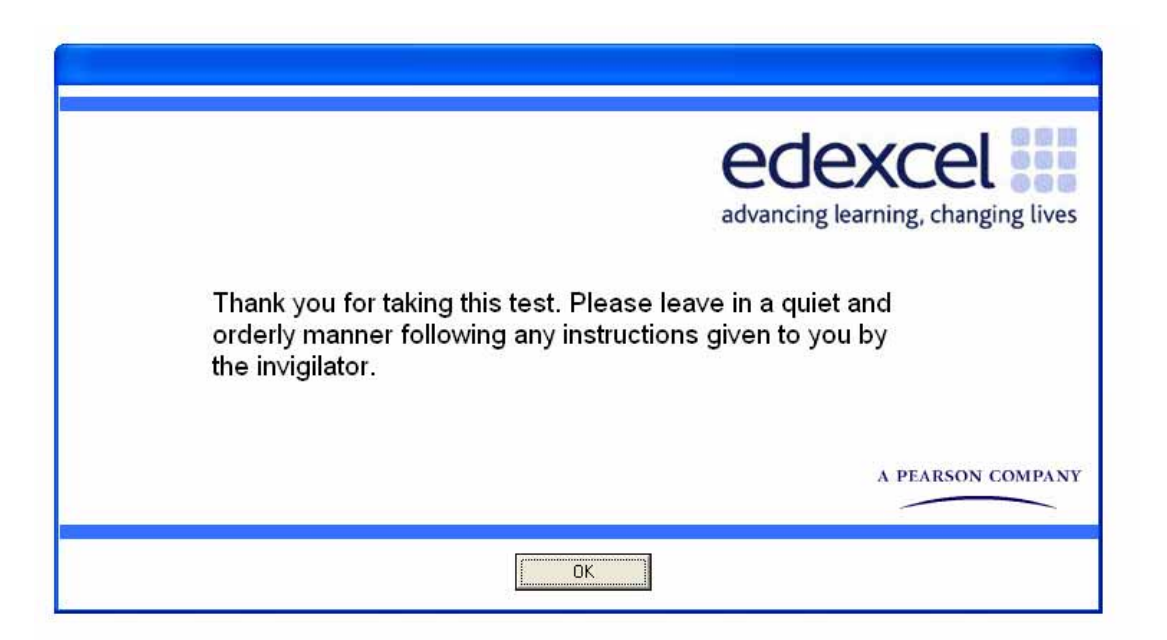

Once the test is finished, to close the **Administrator** program, you will need to select **Cancel** on the login screen followed by **File** then **Exit**.

| File Help<br>Log-In<br>Exit<br>Time Help Review Mark Previous Next Exhibit T | ዋ Admir   | nistrator |        |        |          |      |         |        |
|------------------------------------------------------------------------------|-----------|-----------|--------|--------|----------|------|---------|--------|
| Log-In<br>Exit<br>Time Halo Review Mark Draving Next Evhibit T               | File Help |           |        |        |          |      |         |        |
| Time Help Review Mark Draving Next Evhibit T                                 | Log-In    |           |        | 1      |          |      | പ്പ     |        |
| Time Holp Deview Mark Dreviews Next Exhibit T                                | Exit      | L O L     |        | $\sim$ |          |      |         |        |
| Time Hep Keview Mark Frevious West Exhibit T                                 | Time      | Help      | Review | Mark   | Previous | Next | Exhibit | Transl |

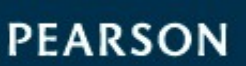

## After the Test

Once the Test is over, Log back into the **ESM Server**. All the tests are now in the **Outbox**. Select all of them and click **Upload Results** at the bottom of the screen. This ensures that the learners' tests are sent to Edexcel.

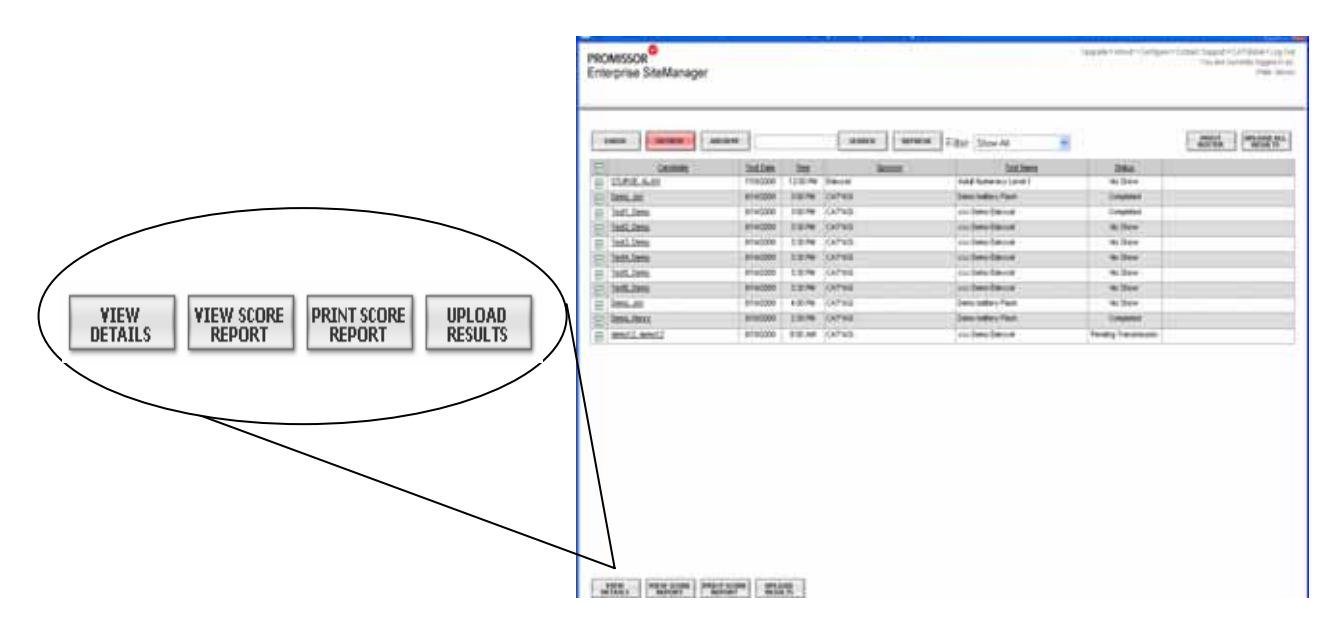

Centres must keep all evidence of attendance sheets that are produced at the end of the tests for every learner present. These are to be used as proof of attendance and should be stored in centres for all learners for two months after the tests. The attendance sheets may be requested at any time during this period by Edexcel.

N.B. Please upload all tests to us on the day of the exam, once all learners have finished. If this is not possible, please upload the tests as soon as possible or contact us on 0844 576 0024.

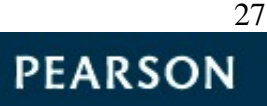

Below is a print out of a Functional Skills Evidence of Attendance.

|                                                         |                                                     | edexcel advancing learning, changing lives |
|---------------------------------------------------------|-----------------------------------------------------|--------------------------------------------|
|                                                         | Evidence of Attendance                              |                                            |
| This printout is proof that                             | the candidate named below was pr                    | resent for the test.                       |
| Candidate:                                              | Edexcel QA                                          |                                            |
| Date of Birth:                                          | 01/01/1900                                          |                                            |
| Edexcel Registration<br>Number:                         |                                                     |                                            |
| Centre:                                                 | Edexcel Onscreen UAT                                |                                            |
| Test Centre Number:                                     |                                                     |                                            |
| Assessment:                                             |                                                     |                                            |
|                                                         |                                                     |                                            |
| Date:                                                   | 26/01/2011                                          |                                            |
| Date:                                                   | 26/01/2011                                          |                                            |
| Date:                                                   | 26/01/2011                                          |                                            |
| Date:                                                   | 26/01/2011                                          |                                            |
| Date:                                                   | 26/01/2011                                          |                                            |
| Date:                                                   | 26/01/2011                                          |                                            |
| Date:                                                   | 26/01/2011                                          |                                            |
| Date:                                                   | 26/01/2011                                          |                                            |
| Date:                                                   | 26/01/2011                                          |                                            |
| Date:                                                   | 26/01/2011                                          |                                            |
| Date:                                                   | 26/01/2011                                          |                                            |
| Date:                                                   | 26/01/2011                                          |                                            |
| Date:<br>OTES: THIS EVIDENCE OF ATT<br>formation given. | 26/01/2011<br>ENDANCE IS NOT A CERTIFICATE, Edexcel | reserves the right to amend the            |

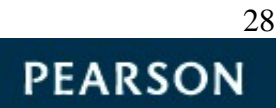

## Special Requirements / Considerations

For our new Functional Skills onscreen tests, we ask that all Access Arrangements requests (submitted at least 5 working days before the day of the test) and all special consideration requests (submitted within 2 working days of uploading your learner's onscreen tests) are sent to our Special Requirements team (special.requirements@edexcel.com)

As part of the onscreen test we now include a tool that allows colour filtering (working in a similar way to a coloured overlay) and a low vision aid / magnifier that some candidates may find useful.

These enhancements do not replace the guidance given on the JCQ website (<u>http://www.jcq.org.uk/jcq\_top\_ten/index.cfm</u>).

For learners that require Access Arrangements (including additional time over 25%) for their Functional Skills tests, centres will need to be approved by Edexcel through the relevant JCQ application process.

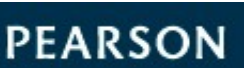

## Fees Explained

Centres are only charged for learners that complete the test. Centres will be charged for every test file uploaded.

Re-sits for English and Maths are priced at the cost of the original test.

Please refer to the Fees booklet located on <u>www.edexcel.com</u> for information about individual units.

### Invoices

We will issue invoices weekly. Both paper copy and online invoices are available. To access invoice details online please follow these instructions:

- Log into Edexcel Online <u>www.edexcelonline.com</u>
- Click 'Home' link at the top of the page
- From the menu section (at the left hand side of the page) click 'View Invoices'
- Click 'View Summary Invoices'
- You are then presented with two ways to search for invoices. The first (default) option allows a search by invoice number. Alternatively, enter two dates to see all invoices produced during the specified period.

You will be provided with a summary, including the following information:

Invoice number

- Invoice description
- Date issued
- Date due
- Amount

You can also see the contents of the invoice by clicking on the 'View' button on the relevant statement. By using this function you can view the subject, or programme, and any candidates to which the invoice applies. Any invoices showing a minus figure are credit notes.

Please note that this information is only available to users with the new 'Invoice Enquiries' profile activated. Your Edexcel Online Administrator can change user profiles if required.

30

## Submission of learner achievement for English Speaking, Listening and Communication (ENC01 and ENC02)

Centres can submit a claim for the Speaking, Listening and Communication unit provided they have registered on OSCA and been through the reference materials. For further information regarding registering on OSCA and the reference materials please see the OSCA Handbook or log in to Edexcel Online.

You can submit marks for the speaking, listening and communication unit on Edexcel Online. You will need to click on the **FS Onscreen Testing** tab from the menu on the left and then select **Speaking & Listening Claim** from the drop down menu.

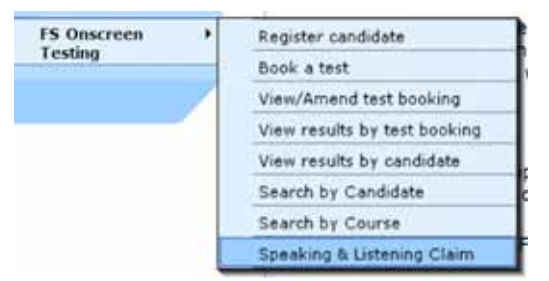

Once you have selected **Speaking and Listening Claim** from the menu, you can either search for a specific candidate or a group of candidates by level.

| Session                                                                                                    | 2010/11 (C Registrations) |  |
|----------------------------------------------------------------------------------------------------|---------------------------|--|
| Level                                                                                                    | English Level 1           |  |
| Registration Number                                                                                                    |                           |  |
| Centre Reference                                                                                                    |                           |  |
| Firstname                                                                                                    |                           |  |
| Lastname                                                                                                    |                           |  |
| Sex                                                                                                    | Any 💌                     |  |
| Date of Birth                                                                                                    | (dd/mm/yy)                |  |
| You may use % as a wild card in the 'Firstname' and 'Lastname' fields. For example<br>Lastname = smi% will return Smith, Smiley, etc. |                           |  |

Once you have selected which candidate(s) to submit claims for, a list of candidates will appear (as shown below).

| edex                           | cel 💷 adv        | ancing learning | , char | iging lives       | ×   | -    |
|--------------------------------|------------------|-----------------|--------|-------------------|-----|------|
| the party of the local         | ar ready         |                 |        |                   |     |      |
| Qualification<br>Qualification | Details          |                 | 144    | ataat<br>Aanaataa |     |      |
| Search Coller<br>Regis Ro      | Cantra Raferanza | First Name      |        | ant Name          | No. | -    |
|                                |                  |                 |        |                   |     |      |
| Nag No.                        | First Name       | Lost Name       | tee.   | DOR               | 9   | AR . |
|                                |                  |                 |        |                   |     |      |
|                                |                  |                 |        |                   |     |      |

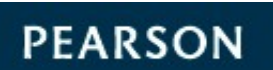

31

| edexo                                                   | el 💷 adv                | ancing learning.          | , chan | iging lives    | ×   | -   |
|---------------------------------------------------------|-------------------------|---------------------------|--------|----------------|-----|-----|
| anne parinter e                                         | nametry in              |                           |        |                | -   |     |
| Qualification De<br>Qualification<br>Partitional Polity | talls                   |                           | 11     | riser<br>Anner |     |     |
| Search Cottanta<br>Ragel Ro                             | Cantra Bafaranna<br>Nov | First Name                |        | and Marrie     | No. | 000 |
| Candidates'                                             | Place Manual            | Contraction of the second | 2227   | 0.08           | 1   | 120 |
| set) (                                                  | Amit                    | Constant of               | π.     | 10/2 Stor B4   |     |     |
|                                                         |                         |                           |        |                |     |     |
|                                                         |                         |                           |        |                |     |     |

You simply need to click the box on the right of each candidate to submit a claim. Once you have submitted all your claims, a confirmation window will appear confirming the number of candidates you are making claims for.

| Windows | i Internet Explorer 🛛 🛛 🔀            |
|---------|--------------------------------------|
| 2       | 1 candidates selected, are you sure? |
|         | OK Cancel                            |

After confirming your claims, a summary window will appear.

| Window | rs Internet Explorer 🛛 🛛 🔀            |
|--------|---------------------------------------|
| ⚠      | Results for 1 candidate(s) submitted. |
|        | ОК                                    |

Once confirmed, all submitted learners will disappear leaving only the outstanding learners that have not had their speaking, listening and communication claims entered.

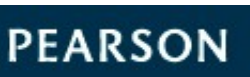

## Functional Skills Mathematics Onscreen- entry codes

| Subject code | Subject title (as appearing on certificate)                       |
|--------------|-------------------------------------------------------------------|
| MAT01        | Edexcel Functional Skills qualification in Mathematics at Level 1 |
| MAT02        | Edexcel Functional Skills qualification in Mathematics at Level 2 |

## Assessment Structure for Mathematics Onscreen Test at Level 1

| Assessment             | One external onscreen assessment                                                                    |
|------------------------|----------------------------------------------------------------------------------------------------|
| Assessment Duration    | 1 hour 30 minutes                                                                                   |
| Marks                  | 40 marks in total                                                                                   |
| Additional Information | Calculator is provided onscreen.                                                                    |
|                        | All coverage and range detailed in the L1<br>Maths specification will be assessed over<br>one year. |

We **strongly advise using the onscreen calculator** as it avoids the possibility of transcription errors and means your learners have more chance of including workings in the box, therefore gaining full marks for the answers they complete. However, learners may use their own calculators if they wish to do so.

The invigilator may have rough paper and pens available to help candidates plan their answers. Candidates must request this at the start of the test. Invigilators <u>must</u> collect all rough paper in at the end of the test and ensure that all materials are shredded/securely destroyed.

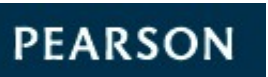

33

| Assessment             | One external onscreen assessment                                                                    |
|------------------------|----------------------------------------------------------------------------------------------------|
| Assessment Duration    | 1 hour 30 minutes                                                                                   |
| Marks                  | 40 marks in total                                                                                   |
| Additional Information | Calculator is provided onscreen.                                                                    |
|                        | All coverage and range detailed in the L2<br>Maths specification will be assessed over<br>one year. |

We **strongly advise using the onscreen calculator** as it avoids the possibility of transcription errors and means your learners have more chance of including workings in the box, therefore gaining full marks for the answers they complete. However, learners may use their own calculators if they wish to do so.

Functional Skills English Onscreen - unit codes and specification codes

| Unit Code | Unit title                             |
|-----------|----------------------------------------|
| ENC01     | Level 1 Unit 1 - Speaking, Listening & |
|           | Communication                          |
| ENR01     | Level 1 Unit 2 – Reading               |
| ENW01     | Level 1 Unit 3 - Writing               |
| ENC02     | Level 2 Unit 1 - Speaking, Listening & |
|           | Communication                          |
| ENR02     | Level 2 Unit 2 – Reading               |
| ENW02     | Level 2 Unit 3 - Writing               |

Once all units have been successfully completed a certificate will be automatically generated.

# Assessment Structure for English Level 1 Speaking, Listening and Communication

|                        | Internal assessment                                                                         |
|------------------------|---------------------------------------------------------------------------------------------|
| Assessment             | Edexcel will provide guidance on devising activities to meet the skill standard to centres  |
|                        | Learners must complete two activities<br>(formal and informal discussions)                  |
| Assessment Duration    | 30 minutes                                                                                  |
| Marks                  | Pass or Fail                                                                                |
| Additional Information | Learners must achieve all Level 1 criteria across the two activities at least once.         |
|                        | One Assessment record sheet should be<br>used to assess a learner across both<br>activities |

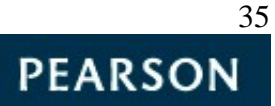

## Assessment Structure for English Reading Onscreen Test at Level 1

| Assessment             | Externally assessed                                                                                          |
|------------------------|----------------------------------------------------------------------------------------------------|
| Assessment Duration    | 45 minute exam                                                                                               |
| Marks                  | 20                                                                                                    |
| Additional Information | Learners will be given two texts based on<br>a single context and will answer all<br>questions on each text. |

Assessment Structure for English Writing Onscreen Test at Level 1

| Assessment             | Externally assessed                                                                                 |
|------------------------|----------------------------------------------------------------------------------------------------|
| Assessment Duration    | 45 minute exam                                                                                      |
| Marks                  | 25                                                                                                  |
| Additional Information | Learners will be assessed on two writing<br>tasks with contexts. Learners will answer<br>both tasks |

The invigilator may have rough paper and pens available to help candidates plan their answers. Candidates must request this at the start of the test. Invigilators **must** collect all rough paper in at the end of the test and ensure that all materials are shredded/securely destroyed.

# Assessment Structure for English Level 2 Speaking, Listening and Communication

|                        | Internally assessed                                                                        |
|------------------------|--------------------------------------------------------------------------------------------|
| Assessment             | Edexcel will provide guidance on devising activities to meet the skill standard to centres |
|                        | Learners must complete two activities (discussion and presentation)                        |
| Assessment Duration    | 30 minutes                                                                                 |
| Marks                  | Pass or Fail                                                                               |
| Additional Information | Learners must achieve all level 2 criteria across the two activities at least once.        |

## Assessment Structure for English Reading Onscreen Test at Level 2

| Assessment             | Externally assessed                                                                                          |  |  |
|------------------------|----------------------------------------------------------------------------------------------------|--|--|
| Assessment Duration    | 45 minute exam                                                                                               |  |  |
| Marks                  | 25                                                                                                    |  |  |
| Additional Information | Learners will be given two texts based on<br>a single context and will answer all<br>questions on each text. |  |  |

Assessment Structure for English Writing Onscreen Test at Level 2

| Assessment             | Externally assessed                                                                                 |  |
|------------------------|----------------------------------------------------------------------------------------------------|--|
| Assessment Duration    | 45 minute exam                                                                                      |  |
| Marks                  | 25                                                                                                  |  |
| Additional Information | Learners will be assessed on two writing<br>tasks with contexts. Learners will answer<br>both tasks |  |

The invigilator may have rough paper and pens available to help candidates plan their answers. Candidates must request this at the start of the test. Invigilators <u>must</u> collect all rough paper in at the end of the test and ensure that all materials are shredded/securely destroyed.

PEARSON

At both levels 1 and 2 across all subjects, the Functional Skills onscreen tests are a mixture of multiple–choice questions and free text.

### Viewing onscreen results

To view a learner's onscreen results you will need to log in to Edexcel Online.

Select the **FS/Diploma** tab at the top of the screen.

| BTEC | GCE  | GCSE | KS/ALAN | NVQ | DiDA | PLT | FS/Diploma | Apprenticeships |
|------|------|------|---------|-----|------|-----|------------|-----------------|
| Home | Page |      |         |     |      |     |            | Help 🕐          |

There are two ways to view your learner's onscreen results on Edexcel Online:

- View results by test booking
- View results by candidate

You will then be required to select **View results by test booking** 

| FS Onscreen |  | Register candidate           |  |  |
|-------------|--|------------------------------|--|--|
| resting     |  | Book a test                  |  |  |
|             |  | View/Amend test booking      |  |  |
|             |  | View results by test booking |  |  |
|             |  | View results by candidate    |  |  |
|             |  | Search by Candidate          |  |  |
|             |  | Search by Course             |  |  |
|             |  | Speaking & Listening Claim   |  |  |

In order to view results, you will be required to complete the booking search options (similar to the fields required to schedule an onscreen test).

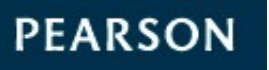

| Booking searcl      | 1          |           |   |
|---------------------|------------|-----------|---|
| Programme           | Select all |           | ~ |
| Test                | ×          |           |   |
| Venue               | Select all | ¥         |   |
| Test Date<br>(From) |            | 00 - 00 - |   |
| Test Date (To)      | <b>••</b>  | 00 - 00 - |   |
|                     |            | Next      |   |

Once you have entered your desired test booking details, you will be able to view a summary of your test.

| Reco | ords Per Page: 2 | 25 v Refresh    |                  | Bac               | k 🗌          | Create Pass                | List                             |
|------|------------------|-----------------|------------------|-------------------|--------------|----------------------------|----------------------------------|
|      | <u>Programme</u> | <u>Test</u>     | <u>Test Date</u> | <u>Start Time</u> | <u>Venue</u> | <u>Results</u><br>received | <u>Count</u><br>of<br><u>Reg</u> |
|      | UN279            | WRITING LEVEL 2 | 10/02/2011       | 20:00             | PTM663       | 0                          | 1                                |

The following fields are sortable, which should help speed up this process

- Programme
- Test
- Test date
- Start time
- Venue
- Results received
- Count of registration

By selecting the test booking of your choice, you will have the possibility of creating your own pass list, by clicking on the **Create Pass List** button.

Another alternative is to use the **View results by candidate** facility which enables you to search all onscreen results for a specific learner.

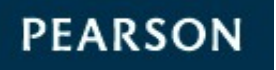

| FS Onscreen →<br>Testing | Register candidate           |
|--------------------------|------------------------------|
|                          | Book a test                  |
|                          | View/Amend test booking      |
|                          | View results by test booking |
|                          | View results by candidate    |
|                          | Search by Candidate          |
|                          | Search by Course             |
|                          | Speaking & Listening Claim   |

Once selected, you have the option to search for a particular learner or by a group of learners from a specified registration year or programme.

| Candidate search    |            |
|---------------------|------------|
| Registration Year   | Select one |
| Programme           | Select one |
| Test                | ~          |
| Registration Number |            |
| Centre Reference    |            |
| First Name          |            |
| Last Name           |            |
| Date of Birth       |            |
| Gender              | Any 🗸      |
|                     | Next       |

In the example below, I have chosen to search results for all learners that have taken the Functional Skills Mathematics onscreen tests.

| Search criteria     |                           |                      |      |  |  |
|---------------------|---------------------------|----------------------|------|--|--|
| Registration Year   | 2010/11 (C Registrations) |                      |      |  |  |
| Programme           | UN281:FUNCTIONAL SKILLS   | - MATHEMATICS (LEVEL | 1/2) |  |  |
| Test                |                           |                      |      |  |  |
| Registration Number | %                         | Centre Reference     |      |  |  |
| First Name          |                           | Last Name            |      |  |  |
| Date of Birth       |                           | Gender               | Any  |  |  |

| Reco | Records Per Page: 25 × Refresh Back View Results |            |            |           |               |        |  |
|------|--------------------------------------------------|------------|------------|-----------|---------------|--------|--|
|      | Reg No 📥                                         | Centre Ref | First Name | Last Name | Date of Birth | Gender |  |
| ۲    | CJ90783                                          |            | JANE       | COLE      | 14/04/1979    | F      |  |
| 0    | CJ90784                                          |            | RYAN       | NEAL      | 22/07/1997    | м      |  |

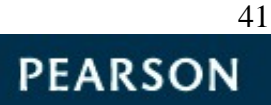

By selecting the learner of your choice, you simply have to select the **View Results** button which will then list all onscreen results for that learner.

N.B. in the example below, Jane Cole received a score of **17 out of 40** for her Mathematics level 1 test.

| Records Per Page: 25 🖌 Refresh Ba |               |              |                  |               |            |  |
|-----------------------------------|---------------|--------------|------------------|---------------|------------|--|
| Programme 🔺                       | <u>Test</u>   | <u>Venue</u> | Test Date        | <u>Result</u> | Test Score |  |
| UN281                             | MATHS LEVEL 1 | PTM663       | 30/01/2011 00:00 | Pass          | 17 / 40    |  |

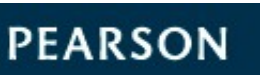

42

### Results

### Component results

Centres will receive a Notification Of Performance (NOP) detailing individual component results for maths and English.

### **Qualification results**

Learners must pass each unit to be awarded a qualification pass. For English only where no exemption has been granted, the result for the speaking, listening and communication unit must be entered to enable learners to receive their qualification result.

Test results will be available via Edexcel Online within four weeks of Edexcel receiving the test file.

#### <u>Resitting</u>

Learners can be entered to re-sit on the same day the initial results are received, "after that" – it is left open to centres wanting to book a resit prior to results otherwise.

### Malpractice and plagiarism

For up-to-date advice on malpractice and plagiarism, please refer to the Joint Council for Qualifications *Suspected Malpractice in Examinations: Policies and Procedures* document on the JCQ website (www.jcq.org.uk)

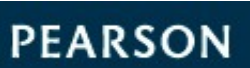

### Certification

### **Claiming Certificates**

Once a learner has completed and passed all the necessary units to obtain the functional skills qualification, our system will automatically issue a certificate. Certificates will normally arrive in centres within 10 working days after results have been issued on Edexcel Online.

You no longer need to return uncollected certificates to Edexcel. You may destroy them, confidentially, after 12 months from date of receipt.

### Spiky Profile

A spiky profile is only possible for the English Functional Skills qualification and is simply where a learner has been entered for different units at different levels... i.e

| Unit title              | Unit level | Unit level | Unit level | Certification |
|-------------------------|------------|------------|------------|---------------|
| Speaking &<br>Listening | 2          | 1          | 1          | Level 1       |
| Reading                 | 1          | 2          | 1          | Level 1       |
| Writing                 | 1          | 1          | 2          | Level 1       |

In this scenario, the learner will achieve a pass at the lowest completed level across all units.

#### Mixing Paper and Onscreen test results

If your centre has learners that wish to mix paper and onscreen results you will need to provide the following information.

- Learner details (first name, surname, gender, date of birth)
- Onscreen Functional Skills registration number
- Learner's paper based UCI number and exam session

Where learners have achieved the Functional Skills qualification by combining units from the paper based test with units from the Onscreen tests, certificates will not be issued automatically.

Until August 2011 only, learners may also combine units from the Pilot qualification (FE101, FE112, FE103, FE201, FE212, FE203) with onscreen units.

For further information please contact OPS Management (eprocessing@edexcel.com).

44

PEARSON

## Post-Results Services (Functional Skills Onscreen Testing)

## Please note that Enquiries about Results requests can only be submitted by sending an email to <u>FSonscreenPRS@edexcel.com</u>.

The email needs to include the following information:

- Centre number
- Registration number
- Test/unit code
- Date of test

The window for centres to apply for the Post Results services below opens on the day a result is issued for a test and closes 10 calendar days after the result was issued.

Centres are advised to submit applications at the earliest opportunity, as applications cannot be made after the window has closed.

All Post Results applications received outside this window will not be accepted.

Below is a list of Post Results services available for Onscreen Functional Skills.

#### EAR Service 1: clerical re-check

This service constitutes a re-check of all clerical procedures which lead to the issue of a result. This service might be considered when anomalous results have been issued for one candidate, compared to the rest of the cohort.

This service includes the following checks:

- all parts of the script have been marked
- the totalling of marks
- the recording of marks
- the application of any adjustments
- the application of grade thresholds.

We aim to complete the enquiry within 20 days of acknowledging the request.

The fee for this service is £10.30.

#### EAR Service 2: Post-results review of marking

This service will include:

- the clerical re-check (EAR Service 1)
- the review of marking of units/components by a senior examiner

Please note that Service 2 is available to individual candidates Results for each candidate will be reported separately.

We aim to complete the enquiry within 30 days of acknowledging the request. The fee for this service is £23.20.

PEARSON

## Appendix - Checklist

This checklist will assist your centre in administrating your onscreen Functional Skills Test.

### Pre Test

- 1. Have you scheduled your learners onto the correct level and test?
- 2. Have you completed a demo test on your desired workstation(s)?
- 3. Have you printed out the entire attendance register for all learners?

### **During Test**

- 1. Have all tests been unlocked?
- 2. Is the correct learner sitting the correct test?
- **3.** Are exam conditions being met in accordance with **the Instructions for the Conduct of Onscreen Tests (Functional Skills)**?

### After Test

- 1. Have all learners logged out of their test?
- 2. Have all tests been successfully uploaded back to Edexcel?

## Appendix – Contact Us

| Assessment queries:                                                                              | fsassessment@edexcel.com                     |
|--------------------------------------------------------------------------------------------------|----------------------------------------------|
| Registration and Booking<br>queries:                                                             | serviceoperations@edexcel.com                |
| <b>Commercial queries</b> (teacher resources, initial assessment tool, work based learning etc): | functionalskills@edexcel.com                 |
| Subject Specific Support                                                                         |                                              |
| English:                                                                                         | functionalskillsenglish@edexcelexperts.co.uk |
| Maths:                                                                                           | functionalskillsMaths@edexcelexperts.co.uk   |
| Technical Support                                                                                | Onscreen Testing: +44 (0)844 576 0024        |

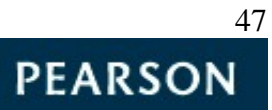